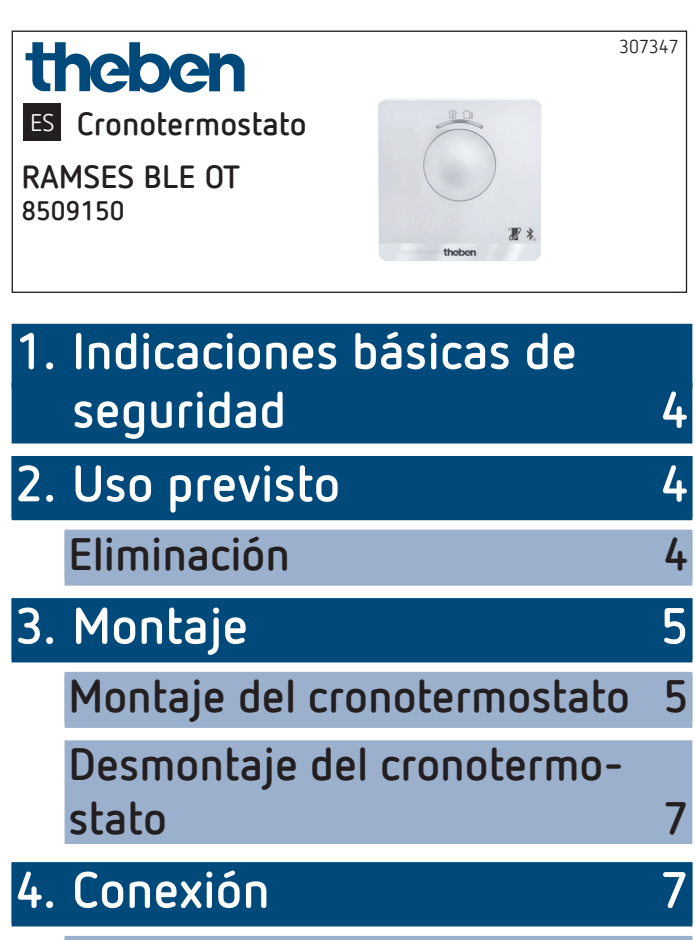

Disposición de los bornes

5. Ajuste manual del cronotermostato

8

8

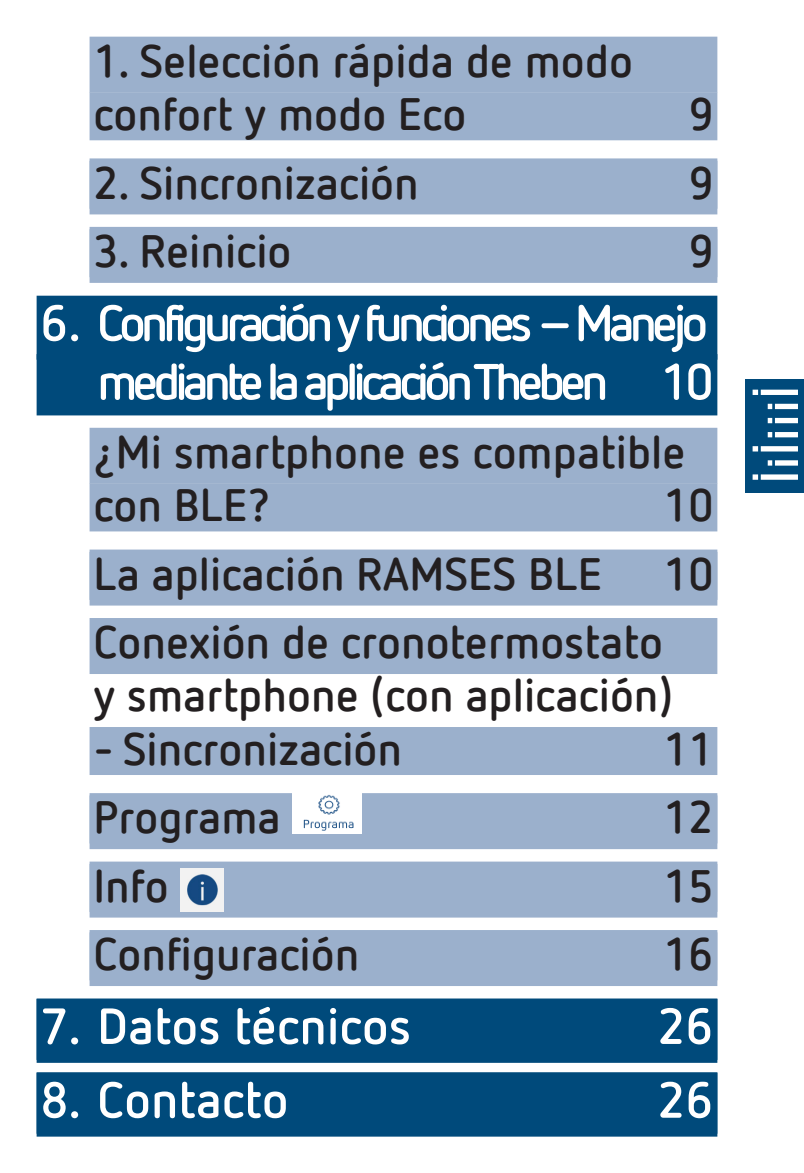

# 1. Indicaciones básicas de seguridad

#### NOTA

- ¡La conexión y el montaje debe ser llevado a cabo exclusivamente por un electricista profesional!
- ¡Desconectar la tensión de alimentación antes del montaje y del desmontaje!
  - El cronotermostato se ajusta a la norma EN 60730-2-9 en caso de montaje conforme lo previsto
  - Corresponde al tipo 1 STU según IEC/EN 60730-2-7
  - El manejo y la programación solo se realiza con la aplicación RAMSES BLE
  - Con entrada externa (SELV, programable)

## 2. Uso previsto

- Regulación de calefacción para la supervisión en función del tiempo y la regulación de la temperatura ambiente en viviendas unifamiliares, oficinas, etc.
- Utilización en lugares secos con las impurezas propias de las viviendas

## Eliminación

 Desechar el aparato de forma respetuosa con el medio ambiente

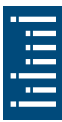

# 3. Montaje

## Montaje del cronotermostato

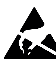

¡Carga electrostática! Atención, componentes electrónicos sensibles! Durante el montaje, observar las medidas de protección ESD (electrostatic discharge).

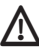

 $m 
m \Lambda$  Colocar el cronotermostato en una pared interior, aprox. a la altura de los ojos.

 $m \Lambda$  Evitar corrientes de aire o radiaciones de calor.

① Para el montaje en la pared

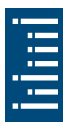

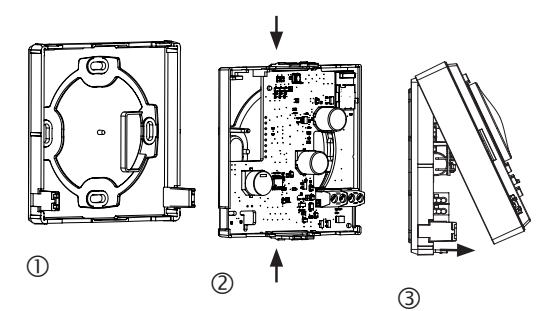

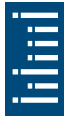

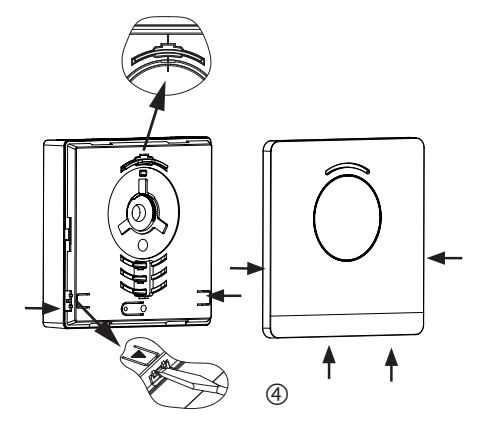

- Fijar la placa de montaje sobre la salida de pared del cable OpenTherm ①.
- > Encajar y cablear el soporte de la caja de circuitos ②.
- Enganchar primero arriba la parte superior del cronotermostato y a continuación encajar ③.
- ► Colocar la cubierta ④.

## Desmontaje del cronotermostato

- > Con un destornillador soltar la placa frontal en ambos orificios laterales y en la parte inferior ④.
- A continuación abrir a derecha e izquierda los enclavamientos y retirar la parte superior de la carcasa ③.
- Soltar los conectores y apretar el soporte de la placa de circuitos arriba y abajo ②.
- Retirar el soporte de la placa de circuitos hacia delante.

## 4. Conexión

- El termostato de la caldera de calefacción se alimenta a través de OpenTherm.
- La conexión de dos hilos (OpenTherm) no está polarizada, lo que significa que los hilos se pueden conectar a la caldera de calefacción indistintamente.

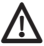

🚹 Antes de conectar el termostato, desconectar la caldera de calefacción de la red eléctrica

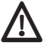

🗥 Toda conexión incorrecta puede causar daños irreversibles en el aparato.

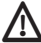

🚹 La línea de bus se puede alargar hasta 50 m si no hay ninguna radiación perturbadora.

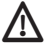

\Lambda Para evitar repercusiones EMV, colocar el suministro de la tensión de alimentación por separado de los cables de red.

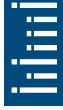

### Disposición de los bornes

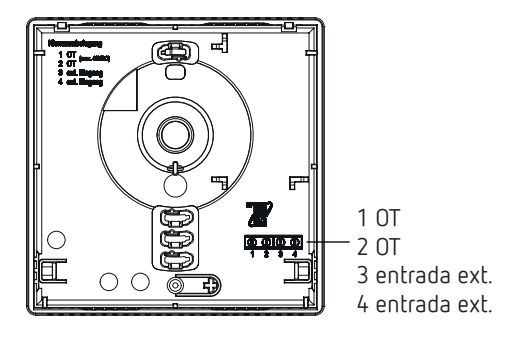

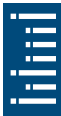

## 5. Ajuste manual del cronotermostato

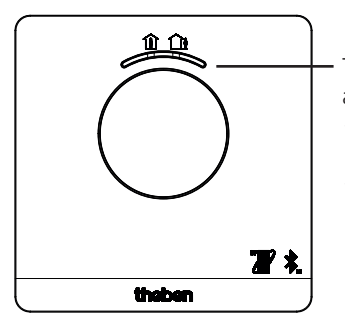

Tecla con indicador LED para el ajuste de

 modo confort (LED verde encendido)

- modo ECO (LED verde apagado)

Con la tecla pueden ajustarse las siguientes funciones:

## 1. Selección rápida de modo confort y modo Eco

➤ Pulsar la tecla

ightarrow Se ajusta el modo confort o el modo Eco.

Con el siguiente tiempo de conmutación se restablece la selección rápida.

## 2. Sincronización

- ➤ Pulsar la tecla 3 s
  - → RAMSES BLE OT puede conectarse (sincronizarse) durante 5 min con el smartphone/tableta (LED verde parpadea). Cuando se ha establecido la sincronización el LED se apaga.

#### Eliminar sincronización

Pulsar la tecla 6 s

- $\rightarrow$  Se borran todas las conexiones (sincronización) guardadas en RAMSES BLE OT (LED rojo parpadea)
- > La conexión/sincronización también se borra en el smartphone/tableta (Ajustes  $\rightarrow$  Sincronización Bluetooth  $\rightarrow$ Borrar aparato correspondiente (RAMSES BLE OT)). El pin se restablece a O.

## 3. Reinicio

> Pulsar la tecla 12 s

 $\rightarrow$  Reinicio de hardware (el LED rojo se apaga)

# Configuración y funciones – Manejo mediante la aplicación Theben

## ¿Mi smartphone es compatible con BLE?

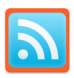

> Descargar aplicación Bluescan para Android e iOS

Con la aplicación se puede comprobar si un aparato es compatible con BLE o no.

## La aplicación RAMSES BLE

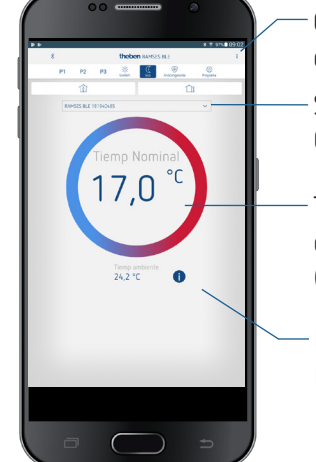

Configuración, administración de aparato, Info software

Selección de aparato OpenTherm

Temperatura nominal, modificable en intervalos de 0,2 °C (2 °C - 30 °C)

Info: entrada exterior, llama, PIN etc.

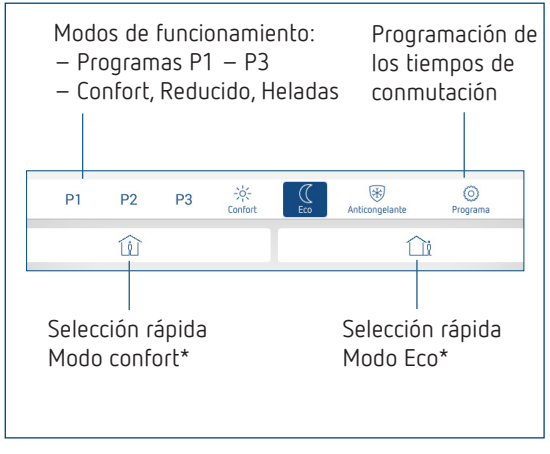

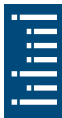

\* hasta el siguiente tiempo de conmutación

## Conexión de cronotermostato y smartphone (con aplicación) - Sincronización

Los cronotermostatos pueden programarse con una aplicación (a partir de Android, 4.3, iOS 5) mediante terminales móviles. La comunicación se produce mediante Bluetooth BLE.

 Descargar la aplicación RAMSES BLE de App Store o de Google Play Store

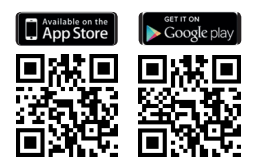

Abrir la aplicación

 $\rightarrow$  Aparece una ventana con Modo offline/Asignar

- Pulsar la tecla en RAMSES BLE OT durante 3 s (el LED verde de RAMSES BLE OT parpadea)
- Pulsar Asignar
  - $\rightarrow$  Aparece la lista de aparatos
- > Seleccionar aparato y pulsar OK
- Introducir un nombre para RAMSES BLE OT (p. ej., salón, etc.)
- Confirmar con ok
  - → RAMSES BLE OT está ahora acoplada. Cada vez que se vuelva a iniciar la aplicación, se establece una conexión. Esto dura varios segundos (el símbolo de Bluetooth parpadea arriba a la izquierda en la aplicación)

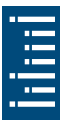

#### Se leen aparatos adicionales ...

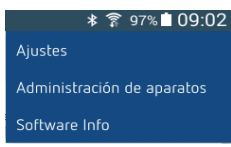

- > Pulsar Administración de aparatos
  - $\rightarrow$  Se abre la ventana
- > Pulsar +

ightarrow Se buscan otros aparatos ...

# Programa

En el menú Programa pueden

- modificarse los programas P1-P3
- crearse un programa nuevo o
- un programa de vacaciones o

• un programa de agua de servicio en sistema de calefacción con agua de servicio

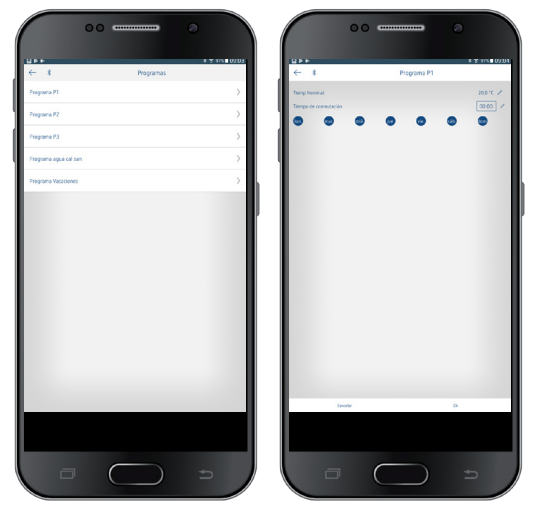

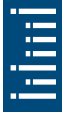

- Los programas P1-P3 pueden configurarse, modificarse y borrarse.
- Por cada programa se puede programar como máx. 24 tiempos de conexión, en total 42.
- En la programación los días seleccionados se representan siempre así
   y los días no seleccionados

Los programas creados se envían automáticamente al cronotermostato.

#### Crear programa de vacaciones

Para crear un programa de vacaciones y activarlo, ➤ desplazar el regulador a "Activar"

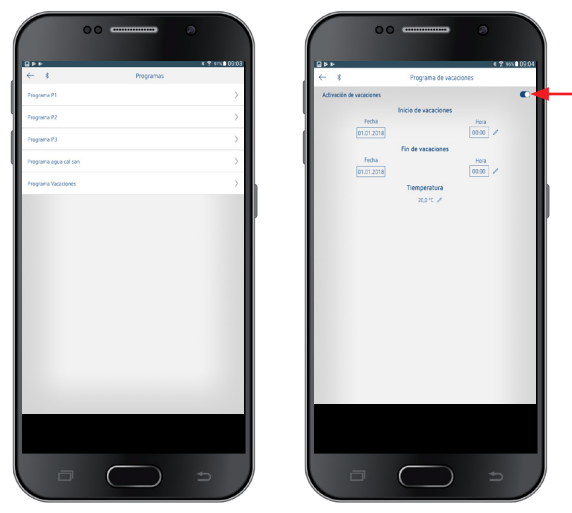

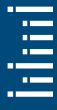

Después de crear un programa de vacaciones a través de la aplicación, el cronotermostato recibe la siguiente información:

- activo/inactivo
- Fecha de inicio y fecha final con hora
- Temperatura nominal ambiente durante el tiempo de vacaciones
- Si el tiempo de vacaciones está activo, se desconecta el calentamiento de agua de servicio (temperatura nominal 10 °C)

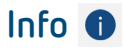

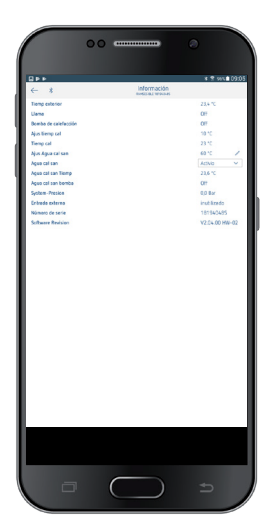

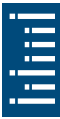

① La información en este submenú se diferencia en función del generador de calor conectado.

Con **Info** puede consultarse la temperatura, llama, valor nominal de salida, etc. Las funciones se diferencian según el sistema de calefacción conectado.

## Configuración

≱ 🛜 97% 🖬 09:02 Ajustes Administración de aparatos

Software Info

≻ Pulsar Configuración
 → Se abre la ventana

| Control     Control       Control     Andream       Control     Control       Control     Control                                                                                                    |                   | 00 |         |             |          |
|----------------------------------------------------------------------------------------------------|-------------------|----|---------|-------------|----------|
| tree to develop the second second se     | (                 |    |         |             |          |
| E E Automation           Event         Statement           Event         Statement           Barrow         Statement           Barrow         Statement                                                                                                    |                   |    |         | * * **      | 02:05    |
| tegen<br>Branchard Control of Control of Contro | ← *               |    | Ajustes |             |          |
| icigan ford to the formation of the formation of the for     | Lengas            |    |         | toste       | × 1      |
| Treaters                                                                                                    | Compens Paved     |    |         | Ajeda       |          |
| International International In    | Temperatures      |    |         |             |          |
| In 1975 A second second    | Content           |    |         | 21,0 °C     | 1        |
| La Carlo de Carlo de     | 600               |    |         | 17,0 °C     | 1        |
| A la har man an an an an an an an an an an an an a                                                                                                    | Anticongelance    |    |         | 6,0 °C      | 1        |
| in term mente de la construcción de la construcción    | Apus temp cal max |    |         | 27.08       |          |
| In the second second se    | Regrader          |    |         | apres       | <u> </u> |
| Informer<br>Balladar<br>Rendel (17<br>No                                                                                                    | Colination .      |    |         | Ania (K     | ·        |
| Indiates growth and a second second s    | Exception and a   |    |         | Desidential | 1        |
| Typest 19<br>N                                                                                                    | Deshallingdar     |    |         | 01          |          |
|                                                                                                    | Parameter TSP     |    |         | North       |          |
|                                                                                                    | 20                |    |         |             |          |
|                                                                                                    |                   |    |         |             |          |
|                                                                                                    |                   |    |         |             | - 8      |
|                                                                                                    |                   |    |         |             | - 8      |
|                                                                                                    |                   |    |         |             | - 8      |
|                                                                                                    |                   |    |         |             | - 8      |
|                                                                                                    |                   |    |         |             | - 8      |
|                                                                                                    |                   |    |         |             | - 8      |
|                                                                                                    |                   |    |         |             | - 8      |
| e _ =                                                                                                    |                   |    |         |             |          |
|                                                                                                    |                   |    |         |             | _        |
| e _ =                                                                                                    |                   |    |         |             | _        |
| e 🔵 🗉                                                                                                    |                   |    |         |             |          |
|                                                                                                    |                   |    |         |             | _        |
| e 🔵 a                                                                                                    |                   |    |         |             | _        |
|                                                                                                    |                   |    |         |             |          |
| e 🔵 🗉                                                                                                    |                   |    |         |             | _        |
|                                                                                                    |                   |    |         |             |          |
|                                                                                                    |                   |    |         |             |          |
|                                                                                                    |                   |    |         |             | _        |
|                                                                                                    |                   |    |         |             | _        |
|                                                                                                    |                   |    |         |             | _        |
|                                                                                                    |                   |    |         |             |          |
|                                                                                                    |                   |    |         |             |          |
|                                                                                                    |                   |    |         |             |          |
|                                                                                                    |                   |    | ()      |             |          |
|                                                                                                    |                   |    |         |             |          |

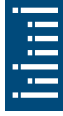

① Las funciones en este submenú deben ser configuradas por el electricista profesional.

En la configuración se ajusta el idioma, la temperatura (Confort, Eco, Heladas), la compensación de pared, la optimización, la función deshollinador, etc.

# 1. Configurar la compensación de pared

Cuando el lugar de montaje es desfavorable, pueden producirse variaciones de temperatura entre la temperatura ambiente registrada y la real. Esta diferencia se puede corregir con la compensación de la pared.

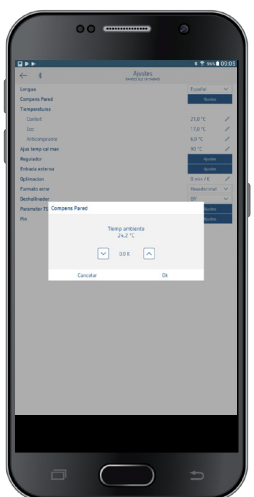

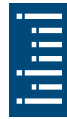

### 2. Configurar regulador

El cronotermostato se puede utilizar - según la calefacción ajustada - como variante con regulación en función de la temperatura ambiente (dependiente de la temperatura ambiente), en función de las condiciones climáticas (dependiente de la temperatura exterior) o como variante de relé.

# Aparece en caso de conexión de una calefacción modulante

| $\bigcap$ | 00                |                   | 0                                                         |           |
|-----------|-------------------|-------------------|-----------------------------------------------------------|-----------|
|           |                   |                   | * 1                                                       | 50x 00.05 |
| ← *       |                   | Configuración de  | regulador                                                 |           |
|           | P-Band<br>1,6.K Z | Reg temp ambiente | Parleri<br>10 Z                                           |           |
|           |                   | Reg temp exterior | Puebo final<br>60 °C //<br>Desc calefaction a<br>15 °C // |           |
|           |                   |                   |                                                           |           |
|           |                   |                   |                                                           |           |
|           |                   |                   |                                                           |           |
|           |                   |                   |                                                           |           |
|           |                   |                   |                                                           |           |
|           |                   | $\bigcirc$        |                                                           |           |

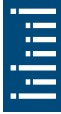

 En la variante con regulación en función de la temperatura ambiente se regula directamente a la temperatura ambiente nominal ajustada.

Banda P (0,5 K–2,5 K) Parte I (1–20)

Margen de regulación Proporción integral en minutos:

- Proporción integral pequeña  $\rightarrow$  Corrección rápida del error de regulación
- Proporción integral grande →Corrección lenta del error de regulación
- En el regulador en función de las condiciones climáticas se determina la temperatura de salida mediante una curva de calefacción predeterminada. En este caso el ajuste del punto final y punto base se refiere siempre a una temperatura nominal ambiente de 21 °C.

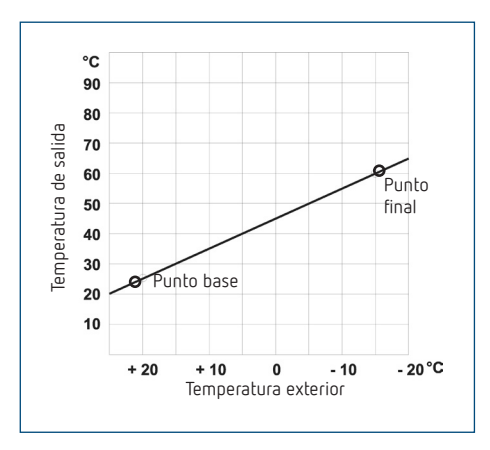

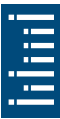

#### Ajustar la curva de calefacción

En la regulación en función de las condiciones climáticas se configuran el pie y el punto final de la curva.

|             | Margen de ajuste | Ajustes de fábrica |
|-------------|------------------|--------------------|
| Punto base  | 10-40 C          | +25 C              |
| Punto final | 25-90 C          | +60 C              |

#### Determinar los parámetros del sistema de calefacción

| Tipo de calefacción           |                   | Temperatura de<br>salida/de retorno |
|-------------------------------|-------------------|-------------------------------------|
| Calefacción por<br>radiadores | Temperatura alta  | 90 / 70                             |
| Calefacción por<br>radiadores | Temperatura media | 70 / 50                             |
| Suelo radiante                | Temperatura baja  | 40 / 30                             |

| Tipo de<br>calefacción | Punto base<br>curva<br>calefacción | Punto final<br>curva<br>calefacción | Desplaz.<br>P/Reducido | Límite<br>heladas |
|------------------------|------------------------------------|-------------------------------------|------------------------|-------------------|
| Sistema 90<br>/ 70     | 30 C                               | 85 C                                | 15 C                   | 3 C               |
| Sistema 70<br>/ 50     | 25 C                               | 75 C                                | 15 C                   | 3 C               |
| Sistema 40<br>/ 30     | 25 C                               | 45 C                                | 15 C                   | 3 C               |

#### Modificar temporalmente la curva de calefacción

Si se ha seleccionado otra temperatura nominal ambiente, con la desviación se calcula una compensación correspondiente para la temperatura nominal de salida. Con la configuración de la desviación se determina en qué valor se desvía la temperatura nominal de salida por grado de diferencia respecto a la temperatura nominal ambiente de 21 °C.

#### Ejemplo

Con la configuración del punto base y del punto final se calcula, con una temperatura exterior de -5 °C, una temperatura nominal de salida de, p. ej., 50 °C, para alcanzar la temperatura nominal ambiente (temperatura de referencia) de 21 °C. Sin embargo, si la temperatura nominal ambiente seleccionada es de 19 °C, con una desviación ajustada de 10 K/°C se calcula una temperatura nominal de salida de

temperatura nominal de salida = 50 °C – (21 °C–19 °C) x 10 K/°C = 50 °C – 20 K = 30 °C.

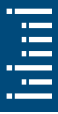

### Desconectar la calefacción (desconectar la calefacción a)

En la regulación en función de las condiciones climáticas puede programar el regulador de manera que la calefacción se desconecte a una temperatura exterior configurada.

### Ajustar la influencia ambiental

En la regulación en función de las condiciones climáticas se puede adaptar la temperatura de salida en caso de que exista una gran diferencia entre la temperatura ambiente y la temperatura nominal.

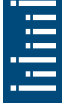

ightarrow La temperatura de salida se incrementa 6 K.

Cuanto mayor sea la influencia ambiental seleccionada, mayor será la influencia de la temperatura ambiente en la temperatura de salida.

# Conexión de OpenTherm Control Box con salida de relé

# Comportamiento de un regulador PD (regulador de duración de impulso)

Con sistemas de calefacción adaptados, un regulador PD se distingue por un tiempo de regulación reducido, bajas amplitudes de sobreoscilación y una elevada exactitud en la regulación.

#### Comportamiento de un regulador de histéresis/dos puntos

Con sistemas de calefacción infradimensionados o sobredimensionados, un regulador de histéresis se distingue por una baja frecuencia de conexión y reducidas variaciones de temperatura.

#### 3. Entrada externa

La entrada externa puede ser configurada para diferentes sensores externos

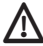

🗥 La entrada está activa, por eso no utilizar ninguna tensión ajena. El contacto conectado debe estar separado eléctricamente y libre de potencial de forma segura.

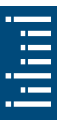

#### Las siguientes opciones están a disposición en los diferentes sensores/contactos

| Suelo                    | Límite de<br>temperatura    | Limitación de temperatura de suelo, selec-<br>ción de temperatura de suelo ajustable entre<br>20 °C y 50 °C, sensor de suelo (9070321)<br>⊕ sin limitador de temperatura de seguri-<br>dad, sino aparato tipo 1 según<br>EN 60730-1 |
|--------------------------|-----------------------------|----------------------------------------------------------------------------------------------------|
| Temperatura<br>ambiente  | Ninguna<br>opción           | El sensor de temperatura externo se<br>desconecta; sensor de temperatura externo<br>(IP 65) (9070459)                                                                                                    |
| Detector de<br>presencia | Selección de<br>temperatura | Se regula a esta temperatura si la salida HKL<br>del detector de temperatura está conectada.<br>Sin presencia se regula según el programa<br>configurado                                                                            |
| Contacto de<br>ventana   | Ninguna<br>opción           | Mientras el contacto de ventana esté<br>conectado, el termostato regula a la tempe-<br>ratura de protección contra heladas                                                                                                    |
| Contacto de<br>teléfono  | Selección de<br>temperatura | Seleccionar temperatura a la que el regula-<br>dor tiene que regular, cuando el contacto de<br>teléfono esté conectado                                                                                                    |
|                          |                             |                                                                                                    |

#### Indicación de fallo en RAMSES BLE OT

① Si la temperatura externa está ajustada en "Suelo" o "Temperatura ambiente", debe conectarse un sensor de temperatura correspondiente. Si este sensor falta, el LED rojo parpadea en intervalos de un segundo.

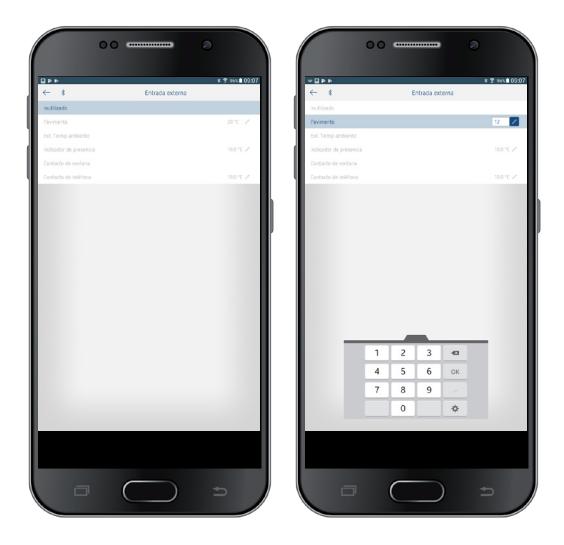

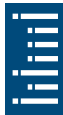

#### 4. Configurar optimización

Con la función de optimización puede conseguir una temperatura ambiente determinada para una hora de conmutación deseada. Con ello se indica con cuántos minutos antes se iniciará con calefacción. Este tiempo sirve para cada diferencia de temperatura K entre la temperatura real y la temperatura nominal deseada.

### Ejemplo

Por las mañanas a las 06.00 horas se programa el cambio de baja temperatura (17 °C) a temperatura de confort (23 °C) en el baño.

Sin función de optimización el termostato ambiental desconecta el requerimiento de calefacción para el baño a las 06.00 horas. Según la dimensión de la habitación y el sistema de calefacción instalado, el baño alcanza p. ej. a las 6.30 horas los 23 °C deseados.

Con optimización configurada de 5 min/K el termostato desbloquea el requerimiento de calefacción:

```
Temperatura nominal a las 06.00 horas

\rightarrow 23 °C

Temperatura real \rightarrow 17 °C

es decir Delta T = 6 K

6 K * 5 min/K = 30 min
```

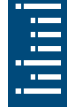

El regulador permite el inicio de calefacción 30 min antes y alcanza la temperatura nominal a las 06.00 horas.

① El valor ajustable de optimización depende de las circunstancias de habitación y de calefacción.

#### 5. Configurar el formato de error

Los mensajes de error de las calefacciones OpenTherm pueden recibirse según el fabricante en formato hexadecimal o decimal (véanse instrucciones para la calefacción OpenTherm).

#### 6. Configurar la función deshollinador

Esta función se utiliza para realizar las mediciones de las emisiones prescritas legalmente (desconectar, carga parcial, carga total). Se apaga automáticamente tras 30 min.

# 7. Configurar los parámetros TSP (Transparent Slave Parameter)

Según la calefacción OpenTherm conectada, pueden configurarse distintos parámetros TSP (véanse instrucciones para la calefacción OpenTherm).

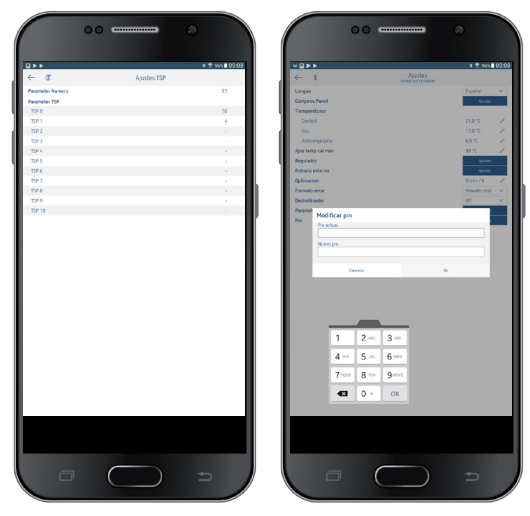

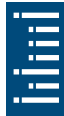

## 8. Pin

Con esta función puede asignar un nuevo pin.

- El pin está configurado de fábrica a 0.
- Posibilidad de nueva entrada de pin (1-6 dígitos).
- Con Eliminar sincronización (2.ª sincronización) el pin se ajusta a 0.
- Si el pin es 0, no se efectúa ninguna verificación de pin en la sincronización.

# 7. Datos técnicos

| Tensión de alimentación:            | Bus OT (aprox. 50 mW)                                                                     |
|-------------------------------------|-------------------------------------------------------------------------------------------|
| Tipo de regulador:                  | Regulador modulante, trabaja con<br>protocolo OpenTherm (OpenTherm<br>V4.0 con SmartPower |
| Ámbito de ajuste de la temperatura: | + 2 °C + 30 °C en intervalos de<br>0,2 °C                                                 |
| Posiciones de memoria:              | 42                                                                                        |
| Grado de protección:                | IP 20 según EN 60529                                                                      |
| Clase de protección:                | III según EN 60730-1                                                                      |
| Temperatura de funcionamiento:      | + 0 °C + 50 °C                                                                            |
| Reserva de marcha:                  | 4 horas                                                                                   |
| Modo de acción:                     | tipo 1 STU según EN 60730-1                                                               |
| Impulso de sobretensión admisible:  | 0,33 kV                                                                                   |
| Grado de polución:                  | 2                                                                                         |
| Software                            | Clase A                                                                                   |

## 8. Contacto

Theben AG Hohenbergstr. 32 72401 Haigerloch ALEMANIA Tel. +49 7474 692-0 Fax +49 7474 692-150

#### Línea de atención telefónica

Tel. +49 7474 692-369 hotline@theben.de Direcciones, teléfonos, etc. www.theben.de